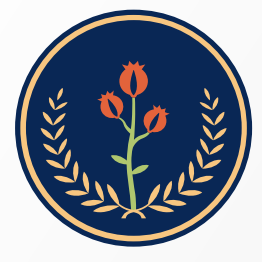

Fundación Universitaria de Ciencias de la Salud **FUCS** 

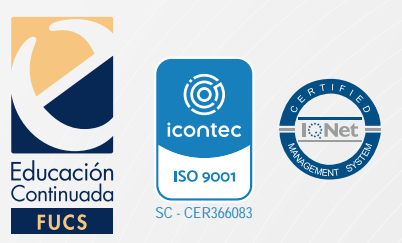

## Instructivo de pago por PSE

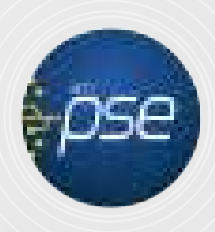

Ingrese a www.fucsalud.edu.co

-• De clic en el botón Educación Continuada.

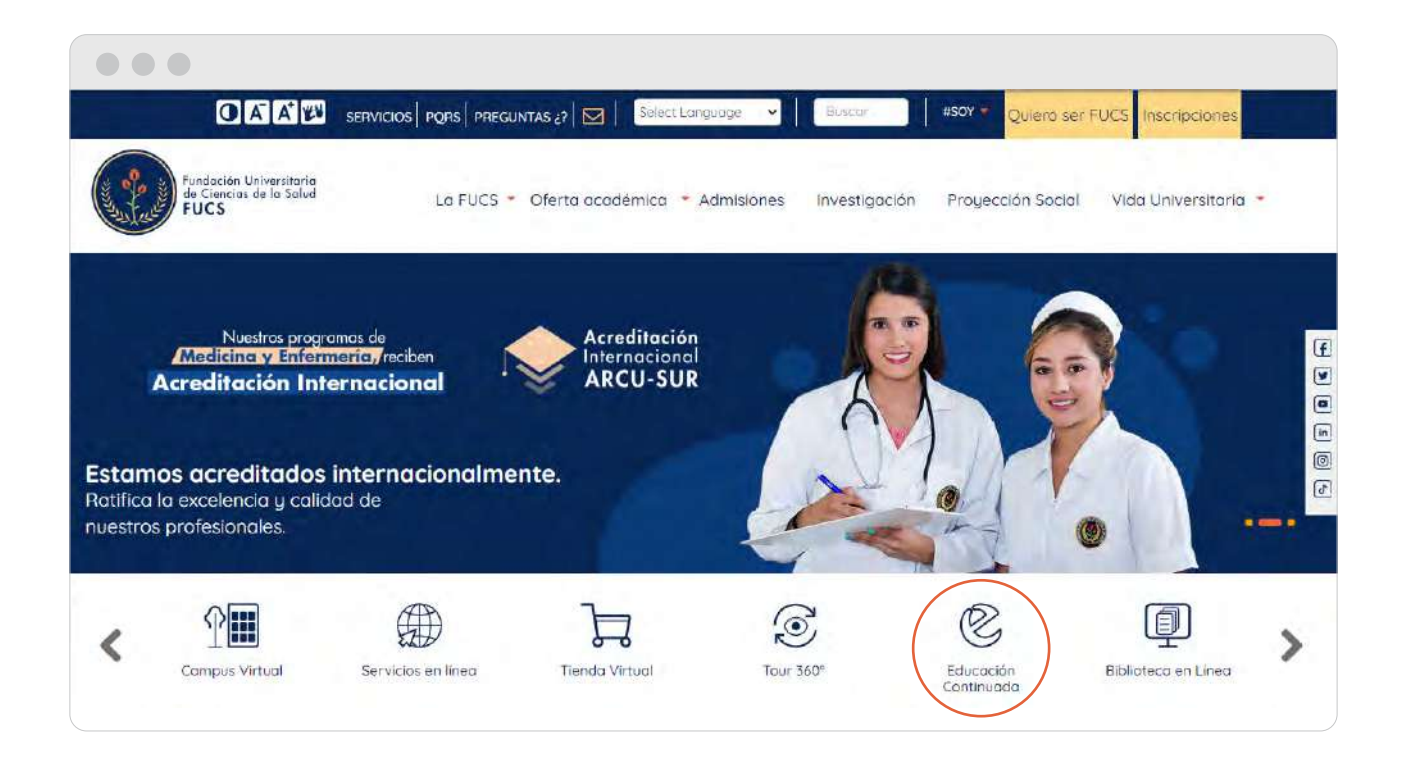

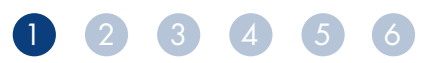

Ingrese a Cursos o Diplomados según corresponda.

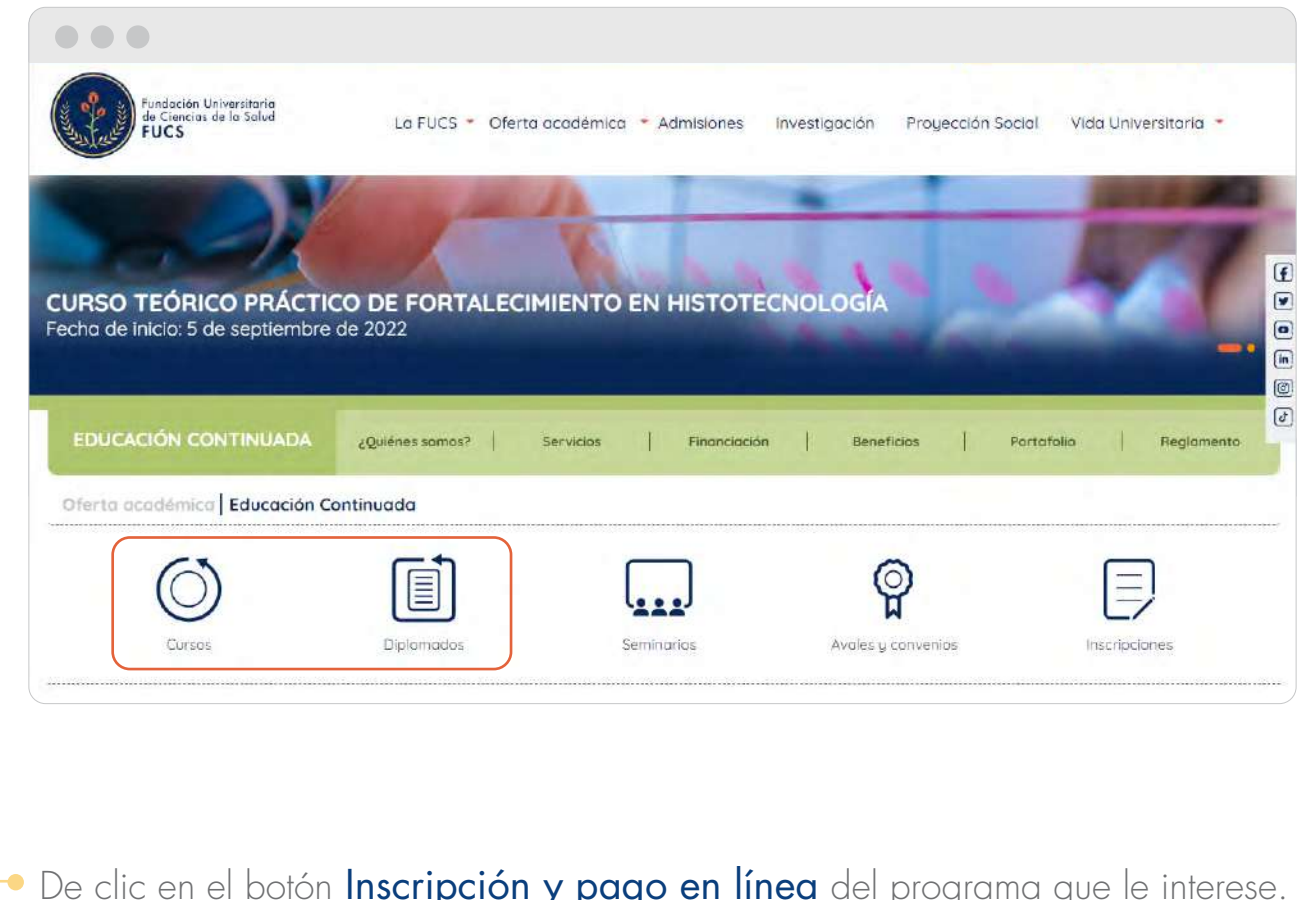

De clic en el botón **Inscripción y pago en línea** del programa que le interese.

|                                    | Información general                                                                                                    |  |
|------------------------------------|----------------------------------------------------------------------------------------------------|--|
| Pertafolio EDCO<br>Pertafolio EDCO | Modalidad: virtual         Pecha de inicio: 5 de actril de 2022         Pecha de finalización: 6 de imago de 2022         Horario: finalise. espun disponibilidad de tiempo del participante.         Intensidad: 30 Horario         Inversión: \$1290.003         Prerrequisito: inliguno.         Lugar de realización del programa: Strietanting via zoon         Pregunta en nuestro canal de atención AQUÍ S |  |
|                                    | DIRIGIDO A:                                                                                                    |  |
|                                    | JUSTIFICACIÓN:                                                                                                    |  |
|                                    |                                                                                                    |  |

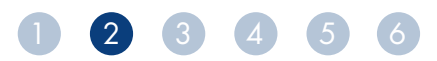

 Después de aceptar terminos y condiciones, seleccione su tipo de documento, digite el núnero de identificación y de clic en CONTINUAR.

| and the second second se                                                                                                    | Androthe Understands<br>FUCE<br>FUCE<br>Indersection                                                                                                    | Inscripción en línea           |
|----------------------------------------------------------------------------------------------------|----------------------------------------------------------------------------------------------------|--------------------------------|
| UTORIZACIÓN DE TRATAMIENTO DE :<br>RETICIFANTES ACADEMUSOFT (PDP04<br>entisicado con NIT 800 651 553 = 4 es or<br>RETICIFANTES ACADEMUSOFT (PDP04<br>entisicado con NIT 800 651 553 = 4 es or<br>solucación continuada (information personal)<br>entidos de la relación estánticaciónes fis<br>gistro y gestión de calificaciónes, actestencio<br>cales instituciones. 9. Tranitir plutada dí<br>tilacones y pagos el Sistema de Geguridos<br>ciales instituciones. 9. Tranitir plutada dí<br>tilacones y pagos el Sistema de Geguridos<br>dicales instituciones. 9. Anamiento plutada dí<br>dicales instituciones. 14. Aler<br>stitucionales, los programas acadêmicos<br>dicalas accomisedos y admaniento. 14. Aler<br>stitucionales, los programas acadêmicos<br>dicales instituciones inferencionales<br>formación a la solicitado o mantellor<br>ducates, administrativas y de vigilancias y co<br>doministrativas y judiciales. 17. Electare<br>ducates do esclicido o mantellor<br>ducates do esclicado o mantellor<br>ducates do esclicado o contenter<br>ducates do esclicado o contenter<br>ducates do esclicado o contenter<br>ducates do esclicado o contenter<br>ducates do esclicado o contenter<br>ducates do esclicado o contenter<br>ducates de la Califera e el Sistema No.<br>Acoepta los triminos del contrato. | Información del Contrato<br>DATOS PREGONALES - EDUCACIÓN CONTINUADA - INSORTPOIÓN DE-<br>SOFIA DE FUNDATIONO UNIVERSITARIA DE CIENCIA DE LA GALUO - FUICS<br>promable del tratamiento de Salos personales, y en tal vintal recolectorá<br>para las siguientes finalisades - 11 Proveen información o servicos instructionales<br>vintos services entrates finalisades - 11 Proveen información o servicos instructionales<br>seguna exiguien para las proventiones en las suítas vintales institucionales<br>seguna exiguien en las des anticias entrates estatácilas con Aspectos<br>para las siguientes - 6. Reactar a realisse entrates estatácilas con Aspectos<br>seguna exiguien esta las entrates estatácilas entrates - esquerida,<br>Social Integral. 11, destonar el peo y la legalización de matrícula. 12, Asingés<br>provintades académicas 8, Realizar puedenciento en las países velo o rodes<br>les aguno exigidas por las leyes englicables, 61. Tematar, cuando sea esta<br>y advitades académicas 8, Realizar puedenciento en las países velo a codes<br>les aguno exigidas por las leyes englicables, 61. Tematar, cuando sea esta<br>videntas aspectos institucionales. 15, Asindra requemientos de entidades<br>y dentas aspectos institucionales, 15, Asindra requemientos de entidades<br>y dentas aspectos institucionales (inclamente relacionalista con las acciones<br>statutos internos sobre mercades de laterentes entidades que direce relation<br>a por el l'ECEEX o entidades financieras con las cuales el futuar voluntara y<br>relation de unanzional a través de direcentes entidades que direce relation<br>tapos entidades administratives y judiciais. 23. Arkepandes a conviciones<br>entratos en transcuento a través de direcentes entidades que directores entidades<br>table de entidades administratives y judiciais. 24. Arkepandes a conviciones<br>de de entidades directores de tableadores a obligaciones<br>ou otro medio. 26. Dar cumplimiento a obligaciones contratas es con el tutar. 27.<br>instaucionales a Electranta transcuentes de divoluciones do<br>ou otro medio. 26. Dar cumplimiento a obligaciones contratas es                                                                                                    | Tipo de Documento.             |
|                                                                                                    |                                                                                                    |                                |
| Diligencie todo                                                                                                    | os los campos solicitados, al                                                                                                    | finalizar de clic en REGISTRAR |
| Diligencie todo                                                                                                    | os los campos solicitados, al<br>recon<br>eterno<br>eterno<br>e | finalizar de clic en REGISTRAR |
| Diligencie todo                                                                                                    | os los campos solicitados, al<br>contractor person de meternas de ese<br>peron<br>ot.<br>Circultares esente person de meternas de ese<br>ot.<br>Circultares es estatuarios<br>estatos els Ubitaceado<br>to trates de Ubitaceado<br>* Inder Campos Osigat<br>* Inder Campos Osigat                                                                                                    | finalizar de clic en REGISTRAR |
| Diligencie todo                                                                                                    | cos los campos solicitados, al<br>recon<br>estatos de Unicados<br>Circunsorbolón a Carsos no formales (Externos)<br>Circunsorbolón a Carsos no formales (Externos)<br>Estatos de Unicador<br>totos de Unicador<br>Podra Cempos Osigat<br>Estatos de Unicador<br>TiPo DE ASPRANT<br>TIPO DE ASPRANT<br>EGRESADO FUCS<br>ESTUDIANTE PRES FUCS<br>DOC                                                                                                    | finalizar de clic en REGISTRAR |
| Diligencie todo                                                                                                    | cepto, consisento y Autornaco que sis batos personales servi trantados por la cu                                                                                                    | finalizar de clic en REGISTRAR |
| Diligencie todo                                                                                                    | Des los campos solicitados, al<br>renon<br>ol.<br>Circumorboix a Cursos no formales (Enternos)<br>Circumorboix a Cursos no formales (Enternos)<br>Circumorboix a Cursos no                                                                                                    | finalizar de clic en REGISTRAR |
| Diligencie todo                                                                                                    | Canadoscia inspecial portación de instantación consolar portación de instantación consolar portación de instantación consolar portación de la instantación de la instantación de la inst                                                                                                    | finalizar de clic en REGISTRAR |
| Ciercurser<br>REGULAR EXTERNO<br>REGULAR EXTERNO<br>REGULAR VIRTUAL<br>Teléfono de Contac<br>[Ind - Númes]<br>PO DE ASPIRANTE<br>AUTORIZO DE MANIE<br>REPTO VOLUNITARIAMENTE EL USO DE MI IN<br>REPTO VOLUNITARIAMENTE EL USO DE MI IN                                                                                                    | Des los campos solicitados, al                                                                                                    | finalizar de clic en REGISTRAR |
| Diligencie todo                                                                                                    | Cleansorbook a Cursos solicitados, al<br>Cleansorbook a Cursos no formales (Externos)<br>Cleansorbook a Cursos no formales (Externos)<br>Cleansorbook a Cursos no form                                                                                                    | finalizar de clic en REGISTRAR |

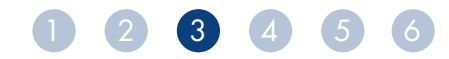

(4

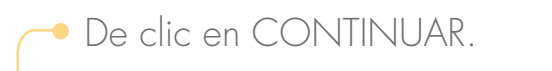

| And the stand of the stand                                                                                                  |                                                   |                                                                                                    | Inscripc | ión en línea                                    |
|----------------------------------------------------------------------------------------------------|---------------------------------------------------|----------------------------------------------------------------------------------------------------|----------|-------------------------------------------------|
|                                                                                                    | Proceso de Registro de F                          | ormulario en Línea                                                                                                    |          |                                                 |
|                                                                                                    | Confirmeció                                       |                                                                                                    |          |                                                 |
|                                                                                                    |                                                   | Canada da antes de casa de                                                                                                    |          |                                                 |
| Opdén Cédige                                                                                                    | Programa Regist                                   | rado                                                                                                    | Jornada  | Unidod Regional                                 |
| 5435 CURSO GENERALIDADES SOBRE LA ATENCIÓN A                                                                                | VICTIMAS DE ATAQUE CON AGENTES QUÍMICOS           | VIRTUAL                                                                                                    |          | FUNDACIÓN UNIVERSITARIA DE CIENCIAS DE LA SALUD |
| kıformación                                                                                                    |                                                   |                                                                                                    |          |                                                 |
| lecuerde que una vez cancelado el programa usted debe enviar soporte de pago a e                                            | ducacion@lucsalud edu.co                          | 100 million (1990)                                                                                                    |          |                                                 |
| Con el fin de cumplir con las condiciones del perfil del estudiante, señaladas por la<br>aduntar la sigurente documentación | Fundación para los programas de Educación Continu | ada. Usted debe                                                                                                    |          |                                                 |
|                                                                                                    |                                                   | 10                                                                                                    |          |                                                 |
| <ul> <li>Fotocopia de la cédula</li> </ul>                                                                                  |                                                   |                                                                                                    |          |                                                 |
| <ul> <li>Fotocopia del diploma o acta de grado (Si lo requiere el programa)</li> </ul>                                      |                                                   |                                                                                                    |          |                                                 |
| <ul> <li>Certificado de estudio (Si es estudiante de otra universidad)</li> </ul>                                           |                                                   | *                                                                                                    |          |                                                 |
|                                                                                                    |                                                   | Contraction of the local division of the local division of the loc |          |                                                 |
|                                                                                                    | munner Continuación de Flagetro                   | Continuit                                                                                                    |          |                                                 |
|                                                                                                    |                                                   |                                                                                                    |          |                                                 |

 Verifique que el programa y sus datos personales sean correctos, seleccione el programa inscrito en la parte izquierda, se habilitará un botón en la parte inferior que dice PAGAR.

|     | tan de Incomen<br>Alexandro presenta<br>Mari |                                                                                                    | Anna anna a' de la presenta<br>Venera de                                                                        | (reingen)                                                                                                    | Bistoria a Landia<br>Alternativa | 2     |
|-----|----------------------------------------------|----------------------------------------------------------------------------------------------------|----------------------------------------------------------------------------------------------------|----------------------------------------------------------------------------------------------------|----------------------------------|-------|
| 100 | Taxa a laureau                               | Total Income                                                                                                    |                                                                                                    | targent.                                                                                                    |                                  | and a |
|     | -                                            |                                                                                                    | and from the                                                                                                    |                                                                                                    |                                  |       |
| 040 | ÷                                            | 2 March 1                                                                                                    | 100                                                                                                    |                                                                                                    | (satisfied)                      | 144.5 |
| -   | -                                            | Deem Links                                                                                                    |                                                                                                    | 100                                                                                                    | 1                                |       |
|     |                                              |                                                                                                    | the second second second second second second second second second second second second second second second se | and the second second second                                                                                                    |                                  |       |
|     |                                              | the state of the second second s                                                                                                    |                                                                                                    |                                                                                                    | 1                                |       |
|     |                                              | Man Area and Area and Are | Comment in comments of a special difficulture                                                                   | And the second second s | (10)                             | 0011  |
|     |                                              |                                                                                                    |                                                                                                    |                                                                                                    |                                  |       |
|     |                                              |                                                                                                    |                                                                                                    |                                                                                                    |                                  |       |
|     |                                              |                                                                                                    |                                                                                                    |                                                                                                    |                                  |       |
|     |                                              |                                                                                                    |                                                                                                    |                                                                                                    |                                  |       |

Al haber dado click en el botón pagar se habilitará un recuadro donde salen dos imágenes: \* botón PSE ó \* Foto impresora (para imprimir el recibo de pago). Dar clic en el BOTON PSE y se abrirá una ventana a mano izquierda, al final encontrará nuevamente el botón PSE dar clic.

|                                  |                              | Conceptos Liqu               | A dades               |                  |                                                                                                    | Circumscraption                                                                                                    |                    |                  |                      |       |     |
|----------------------------------|------------------------------|------------------------------|-----------------------|------------------|----------------------------------------------------------------------------------------------------|----------------------------------------------------------------------------------------------------|--------------------|------------------|----------------------|-------|-----|
|                                  |                              | Descripción                  |                       |                  | Valor                                                                                                    | REQULAR EXTERNO                                                                                                    |                    |                  |                      |       |     |
| ERECI-OS DE NIFTRICULA - CURSO O | Акноната и аявое езекецканан | VICTIMAD DE ATABLES CON ABEN | econica ear           | 1                | 60,000,00                                                                                                    |                                                                                                    |                    |                  | Pais                 |       |     |
|                                  |                              |                              |                       | Total            | en cos po                                                                                                    |                                                                                                    |                    |                  | DOLOMEN              |       |     |
|                                  |                              | Descuent                     |                       |                  |                                                                                                    | Distance in the                                                                                                    | Departamento       |                  |                      | Pao   | -   |
|                                  |                              | Description                  |                       |                  | New:                                                                                                    |                                                                                                    | 10. H              |                  |                      |       |     |
|                                  |                              | No se na ensentado internac  | tón de sesquentas     |                  |                                                                                                    | as dign                                                                                                    | -was<br>(Ectly com |                  |                      |       |     |
| Valor Total Liquidado            | Valor Total Descontado       | Valor Saldo a Favor          | Valor Saldo en Contra | Valor Anticipo   | Valor Total a Pager                                                                                                    |                                                                                                    |                    |                  |                      | -     |     |
| NE.900.00                        | 1.20                         | 940                          | 0.00                  | 0.00             | 46.023.30                                                                                                    | CatAvil                                                                                                    |                    | istadu Altanıdra | Perioda              | Ville | Pag |
|                                  |                              | Fechas Limites               | Propias               |                  |                                                                                                    | 1DC                                                                                                    |                    | OOITIMOS         | 3022 0               | 1     |     |
| Fecha Pago                       | Recargo o Descuento          | Valor a Pagar                | Descripción           | Porcentay        | basado en Semestre                                                                                                    |                                                                                                    |                    |                  |                      |       |     |
| 64(2022 ± 04-45-2022)            | 3,00 10                      | 1000.000 DH4 ca              | NHA DESCUENTO         | DERECHOS DE MATI | ROAA 1                                                                                                    |                                                                                                    |                    |                  |                      |       |     |
|                                  |                              | Deuda                        |                       |                  | and the second second se |                                                                                                    |                    |                  |                      |       |     |
|                                  |                              | Residents or enumeror        | a A Pac y I alyn      |                  |                                                                                                    | and the second second s |                    |                  |                      |       |     |
|                                  |                              | Pagos de la liquid           | ación Actual          |                  |                                                                                                    | Saldo Actua                                                                                                    | Estado"            | Tipo             | PSE Pago ee<br>Banco |       |     |
|                                  |                              | Fortha                       | Ethide                |                  | Valor                                                                                                    |                                                                                                    |                    | 1                |                      |       |     |
|                                  |                              | No in encontaran pages p     | rá la foultacón       |                  |                                                                                                    | 31.0                                                                                                    | 1 . PENDIENTE      | NORMAL           |                      |       |     |
|                                  |                              | ange a der                   | DV:                   |                  |                                                                                                    |                                                                                                    |                    |                  |                      |       |     |
|                                  |                              | Elemente asia ibre de        | madments              |                  |                                                                                                    |                                                                                                    |                    |                  |                      |       |     |
|                                  |                              |                              |                       |                  |                                                                                                    | 10                                                                                                    |                    |                  |                      |       | _   |

 Saldrá una ventana donde aparece el correo que ingreso anteriormente (verifique que se encuentre correcto), dar click en el BOTÓN REGISTRAR

|                | P               | gar Liquidación En Línea de Es | tudiante       |                      |            |                  |
|----------------|-----------------|--------------------------------|----------------|----------------------|------------|------------------|
| Identification | Tipo Documento  |                                | Nombre         |                      |            |                  |
| 1010101010     | 50              |                                | ASOFGH, KLASOF | GHJKLŇ               |            |                  |
| Larcenter      | Estado          | Тіро                           | Año            | Persono<br>Liquidado | Expedicion | Valor a<br>Pagar |
| 444153 - 1     | PENDIENTE       | NORMAL                         | 2022           | 0                    | 23-08-2022 | 65 000,00        |
|                |                 | Const Exercises                |                |                      |            |                  |
|                | asdfghj@dfg.com |                                |                |                      |            |                  |

Después de dar click en registrar, si no continúa con la transacción o la realiza de manera errónea, el sistema generará un bloqueo automático por 4 horas, hasta entonces no podrá realizar el pago en línea.

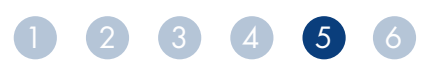

• Diligencia la informcación de su medio de pago y de clic en REALIZAR PAGO.

| S MODULO C                                                                                                    | e Recau                                          | idos                                                                                                    |            | SALIDA                                                                                                    |
|----------------------------------------------------------------------------------------------------|--------------------------------------------------|----------------------------------------------------------------------------------------------------|------------|----------------------------------------------------------------------------------------------------|
| PSE OTRA TARJETA                                                                                                    |                                                  |                                                                                                    |            | -0-0-0                                                                                                    |
| Realiza débito desde una cuen<br>una vez seleccione el banco, el<br>primera vez, si ya realizaste es<br>estimado usuario no olvide ba | ta corriente o<br>I sistema PSE<br>te procedimie | ahorro solo de bancos en Colom<br>solicitará registrar tu correo la<br>into solo ingresa el correo electró<br>prión de Salida Seuriza para que | nbia, 🗙    | P: Resumen de pago           5435 - CURSO GE         \$66,000.00                                                                                                    |
| pago sea procesado y finalice                                                                                                    | con éxito.                                       |                                                                                                    |            | Total a Pagar \$66,000.0                                                                                                    |
| , pse                                                                                                    |                                                  |                                                                                                    |            |                                                                                                    |
| * Entidad Financiera                                                                                                    | ~ 0                                              | * Tipo de Persona                                                                                                    | ~ <b>0</b> | C REALIZAR PAGO                                                                                                    |
| * Entidad Financiera<br>* Nombre y apellidos del titular                                                                              | ~ 0<br>0                                         | * Tipo de Persona<br>+57 • * Celular                                                                                                    | 0          | REALIZAR PAGO Sitio protegido por reCAPTCHA, aplican políticas de privacidad y términos de Google                                                                                                    |
| Entidad Financiera     Nombre y apellidos del titular     Dirección titular                                                           | ~ 0<br>0<br>0                                    | * Tipo de Persona<br>+57 • * Celular<br>* Tipo de Identificación                                                                               | ~ 0<br>~ 0 | Cecollect Contracting Central Central |

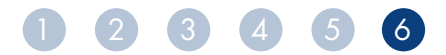